# NoSQL数据源-连接Mongodb数据库

使用NoSQL数据源连接Mongodb数据库步骤如下:

## 加载Mongodb驱动

Mongodb驱动的逻辑与其他的驱动不太一样,需要放到war包里面的1ib目录下:

将mongodb驱动放到war包的lib目录下后再重启服务器,便可正常加载。

① 对于不同版本的数据库, jdbc驱动可能不一样, 所以这里我们通过建议用户自己寻找相对应版本的 jdbc驱动。

#### 本示例所用的驱动如下:

|   | Ⅰ /01.数据库/mongodb                     |         |           | ~        |
|---|---------------------------------------|---------|-----------|----------|
|   | 名称                                    | 大小      | 类型        | 修改时间     |
| ŀ |                                       |         |           |          |
|   | 🕌 _JDBC_mongo-java-driver-3.4.2.jar   | 1.60MB  | Executabl | 2019/11/ |
| I | 🖆 UnityJDBC_Trial_Install.jar         | 30.40MB | Executabl | 2019/11/ |
|   | 📑 mongodb-org-server_3.4.10_amd64.deb | 13.59MB | 360压缩     | 2019/11/ |
|   | 📄 centos7安装mongoDB记录.txt              | 4KB     | 文本文档      | 2019/11/ |
|   |                                       |         |           |          |
|   |                                       |         |           |          |
|   |                                       |         |           |          |
|   |                                       |         |           |          |
|   |                                       |         |           |          |
|   |                                       |         |           |          |
|   |                                       |         |           |          |
| 1 |                                       |         |           |          |

## 创建MongoDB数据源

1、打开Smartbi系统,选择 数据连接 > NoSQL数据库 > MongoDB,弹出"新建NoSQL数据源"窗口。

|      | 1) 创建MongoDB数据源  | 连接前,  | 需要先启动Mongo  | DB数据库; |           |            |                 |       |     |     |         |
|------|------------------|-------|-------------|--------|-----------|------------|-----------------|-------|-----|-----|---------|
|      | 2)如果MongoDB的部署   | 方式为副和 | 本集群方式,那么    | 么连接时只  | 支持连接主节    | 点,不支持连接,   | 从节点。            |       |     |     |         |
|      |                  |       |             |        |           |            |                 |       |     |     |         |
| ,SI  | MARTBI           |       |             |        |           |            |                 |       |     | Q + | - 管理员 〜 |
|      | Q                | ш     |             |        |           |            |                 |       |     |     |         |
| ÷    | > 🗟 数据连接         |       |             | 提升原始数  | 据的价值密度和   | 口查询性能, 通过数 | <b>牧据集或语义层支</b> | 持后续数据 | 分析  |     |         |
| R    | > 🗎 DEMO         |       |             |        | 輸入你想要搜索的P | 内容         |                 | Q     |     |     |         |
| 652  | > 目 高速缓存库        |       |             |        |           |            |                 |       |     |     |         |
| ŝ    | > 自 跨库联合数据源      |       |             | 全部     | 本地数据库     | 关系数据库      | 多维数据库           | NoSQL | 次据库 |     |         |
|      | > 🖻 Demo数据源      |       | []          |        |           |            |                 |       |     |     |         |
| \$   | > 🗀 测试人员测试       |       |             | Tipuo  | oft       |            |                 |       |     |     |         |
| ~3   | > 🗀 新功能测试勿动      |       | • mongo DB. | inys   | y.httplat |            |                 |       |     |     |         |
| 1111 | > 日 ARDS (关系数据源) |       |             |        |           |            |                 |       |     |     |         |
| A    | > 🗀 QTP-基础资源     |       | MongoDB     | Tinyso | ft        |            |                 |       |     |     |         |
|      | > 🖻 amreport     |       |             |        |           |            |                 |       |     |     |         |
| ନ୍ତି | > 🖻 northwind    |       |             |        |           |            |                 |       |     |     |         |
|      | > 🗀 版本发布冒烟测试     |       |             |        |           |            |                 |       |     |     |         |
| Yi   | > 🗗 Session      |       |             |        |           |            |                 |       |     |     |         |
|      | > 🗎 mysql_fmf    |       |             |        |           |            |                 |       |     |     |         |
|      | > 🗐 SYSTEM知识库    |       |             |        |           |            |                 |       |     |     |         |
|      | > 🗐 northwind_16 |       |             |        |           |            |                 |       |     |     |         |

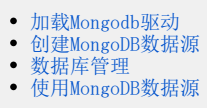

⚠

2、配置"新建NoSQL数据源"窗口里需要填的信息。

| ⚠ 如果MongoDB数据库。      | 启用了安全校验,即需要用用户名和密码登》<br>                                                 | 录才可以连接。本示例中该数据库没有密码,因此无需输入。               |       |
|----------------------|--------------------------------------------------------------------------|-------------------------------------------|-------|
| 新建NoSQL 数据源          |                                                                          |                                           | ×     |
| 名称"<br>别名<br>驱动程序类型* | MongoDB<br>MongoDB<br>Smartbi JDBC for MongoDB                           | 输入名称和别名                                   |       |
| 驱动程序存放目录<br>驱动程序类*   | ● 产品内置 ○ 自定义<br>smartbi.jdbc.MongoDriver                                 |                                           |       |
| 连接字符串*<br>验证类型       | jdbc:smartbi:mongo: <mark>10.10.204.134:27017/test</mark><br>● 静态   〇 动态 | 更换成Mongodb数据库的服务器名称(或IP)、<br>端口号及连接的数据库名称 |       |
| 用户名                  |                                                                          |                                           |       |
| 高级 >                 |                                                                          | 测试连接(T) 保存(S)                             | 关闭(C) |

> A moduli for f

#### 3、点击 测试连接,确认与MongoDB数据库连接成功。

| 新建NoSQL 数据源 | 18 (101 (17 0))<br>18 (101 (17 0)) |       |        | ×            |
|-------------|------------------------------------|-------|--------|--------------|
| 名称*         | MongoDB                            |       |        |              |
| 别名          | MongoDB                            |       |        |              |
| 驱动程序类型*     | Smartbi JDBC for MongoDB           | ~     |        |              |
| 驱动程序存放目录    | ● 产品内置 ○ 自定义 提示(                   | ie ×  |        |              |
| 驱动程序类*      | smartbi.jdbc.MongoDriver           |       |        |              |
| 连接字符串*      | jdbc:smartbi:mongo:10.10.204       | 〔通过!  |        |              |
| 验证类型        | ● 静态 ○ 动态                          | 确定(O) |        |              |
| 用户名         |                                    |       |        |              |
| 密码          |                                    |       |        |              |
| 高级 >        |                                    |       |        |              |
|             |                                    |       | 测试连接(T | (保存(S) 关闭(C) |

4、点击 保存,将MongoDB数据源保存在指定位置,即可成功创建NoSQL数据源连接到MongoDB数据库。

## 数据库管理

1、在MongoDB示例数据源的更多菜单中选择 数据库管理,进入数据库管理界面,将所需的数据库资源拖拽到已选数据库资源。

| > ⊟ 版本发布冒烟测试  |          |
|---------------|----------|
| ~ 🖻 V855      |          |
| ✓ ┣∃ 陈淼泳      | 打开(O)    |
|               | 数据库管理(S) |
| ≚ 🗟 mongodb   | 删除(D)    |
| > 🛅 DEFAULT   | 资源授权(I)  |
| > 🛅 黄畅        | 排序(T)    |
| > 🖯 李金凤       | 复制(C)    |
|               | 粘贴(S)    |
| · 🗆 1499      | 刷新(R)    |
| > 🗊 Session   | 影响性分析    |
| > 🗐 mysql_fmf | 血统分析(L)  |
| > 目 SYSTEM知识库 | 厪性(P)    |

#### 2、拖拽所需的数据库资源到已选数据库资源,如下图:

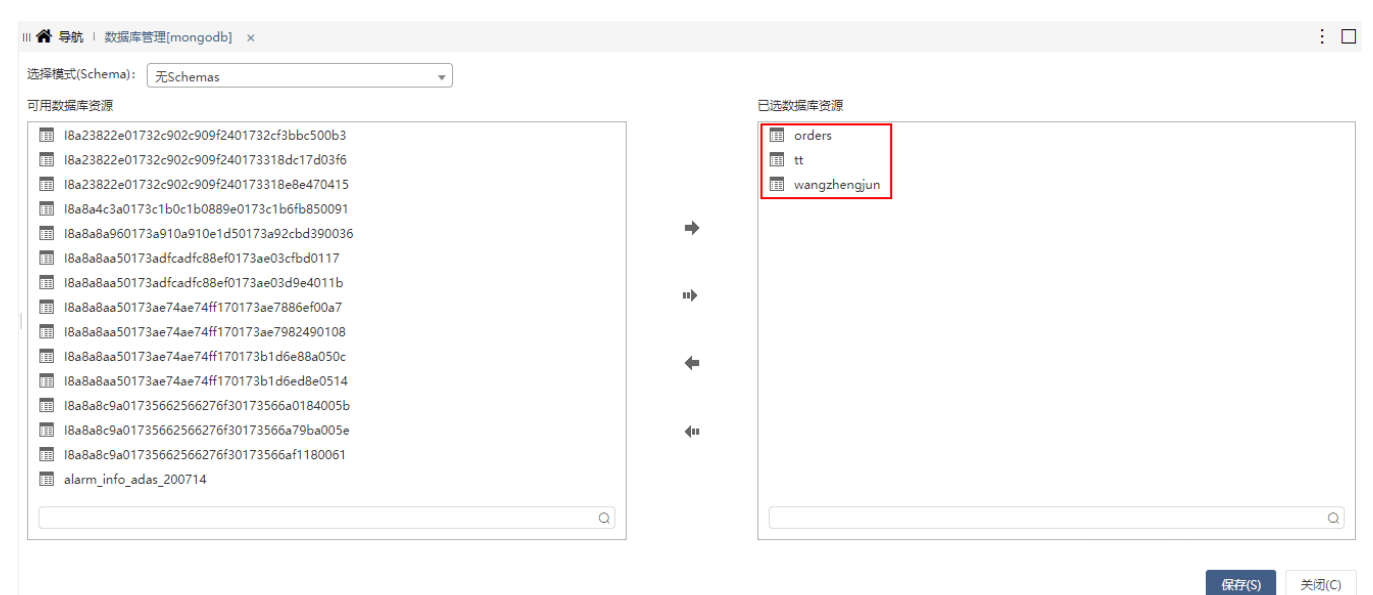

3、点击保存,如下:

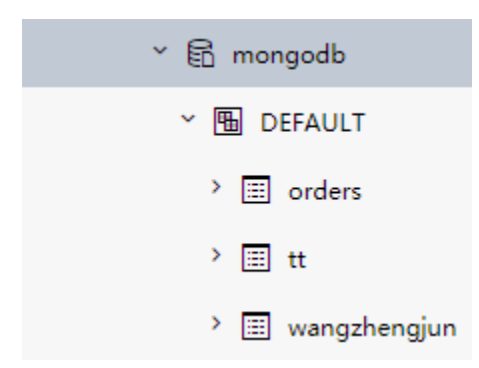

# 使用MongoDB数据源

由于现在可以找到的MongoDB jdbc驱动并不是官方编写的,支持的SQL语法太少,难以支撑Smartbi中的各种数据集。 因此MongoDB数据源仅支持创建原生SQL数据集,之后再基于原生SQL数据集创建电子表格、透视分析报表等。 ⚠ 并且要求在原生SQL中书写的数据集脚本必须是用MongoDB数据源的脚本。

下面演示使用MongoDB示例数据源创建原生sql数据集。

#### 1、在"数据集"界面选择 新建数据集 > 原生SQL数据集。

| Ş,  | MARTBI          |                  |             |           |           |             |             | Q    | +    | 管理员 |
|-----|-----------------|------------------|-------------|-----------|-----------|-------------|-------------|------|------|-----|
|     | ▲ 导航   数据集 ×    |                  |             |           |           |             |             |      |      |     |
| 묘   |                 |                  |             |           |           |             |             |      |      |     |
|     |                 | 对数排              | 居集进行管理及新建,方 | 便快速管理海量数据 |           |             |             |      |      |     |
|     |                 | + ) /与扫开+@==~~~~ |             |           |           |             |             |      |      |     |
| 1   |                 | 制八仞怎安伎东则         | 신夻          | 新建        | 数据集 ◀     | 自助数据集       | 口 实建文件中     | O E  | 51¢£ |     |
| G6  | <b></b>         | 米田               | 描述          | 创建人       | 合いを思われて   | 原生SQL数据集    | 世 新建文件天     | 0 /6 | 2071 |     |
|     | ●1%<br>●1 ** 定年 | ~ <u>小</u> 有文件平  | 対理集         | 管理角色      | 2019-07   | 可视化数据集      | (1) (1)#1 F |      |      |     |
|     | ⊖ sustem        | 公有文件实            | MUNDE       | 系统服务      | 2019-07   | 仔馆过程数据集     |             |      |      |     |
|     | E xhw           | 公有文件夹            |             | 管理员       | 2019-08   | S 维数据集      |             |      |      |     |
| ÎÎÎ | 白测试人员测试         | 公有文件夹            |             | 管理员       | 2019-08   | 透视分析        |             |      |      |     |
|     | 222 自助数据集       | 公有文件夹            |             | 管理员       | 2019-08   | 即席查询        |             |      |      |     |
|     | 1 test1_2       | 自助数据集            |             | 管理员       | 2020-07-0 | 08 17:49:56 |             |      |      |     |
| 0   | ② 测试新抽取数据集      | 可视化数据集           | 测试新抽取数据集    | 管理员       | 2019-08-  | 15 00:26:38 |             |      |      |     |
|     | ◎ 测试新抽取数据集-初始   | 可视化数据集           | 测试新抽取数据集-初始 | 管理员       | 2019-08-  | 16 20:35:37 |             |      |      |     |
|     | ☞ 导入-自助数据集      | 自助数据集            |             | 管理员       | 2019-08-  | 13 22:34:26 |             |      |      |     |
|     | ☞ 资源导入-自助数据集    | 自助数据集            |             | 管理员       | 2019-08-  | 13 18:31:34 |             |      |      |     |
|     | 日公共空间           | 公有文件夹            | 公共空间        | 管理角色      | 2019-03-2 | 20 18:02:38 |             |      |      |     |
|     | ①我的夺间           | 私有文件夹            | 我的空间        | 管理员       | 2019-03-2 | 20 18:07:18 |             |      |      |     |

2、在弹出的数据源选择窗口中,选择上一步创建的MongoDB数据源。

| 选择数据源               | ×     |
|---------------------|-------|
| 数据源                 |       |
| > 🖻 amreport        |       |
| > 🖻 northwind       |       |
| > <>> <>>  版本发布冒烟测试 |       |
| ~ 🖻 V855            |       |
| > □ 陈淼泳             |       |
| > 🖻 mongodb         |       |
|                     | Q     |
| 确定(O)               | 取消(C) |

3、进入原生SQL数据集编辑界面,在SQL编辑区域输入如下语句:

return db.orders.find({}, {'CategoryName' : 1, 'ShipRegion' : 1,'ShipCity' : 1,'Quantity':1,'UnitPrice':1 }).toArray(),该语句是 MongoDB的查询脚本,表示查询orders表中的数据。

|                  | 数据集 ×                                                                                                    |
|------------------|----------------------------------------------------------------------------------------------------|
|                  |                                                                                                    |
| × 🗟 mongodb      | return db.orders.find({}, {'CategoryName' : 1, 'ShipRegion' : 1, 'ShipCity' : 1, 'Quantity':1, 'UnitPrice':1 }).toArray() |
| ✓                |                                                                                                    |
| ✓                |                                                                                                    |
| > 🔳 CategoryName |                                                                                                    |
| > 🔳 ShipRegion   |                                                                                                    |
| > 🔳 ShipCity     |                                                                                                    |
| > 🔳 Quantity     |                                                                                                    |
| > 🗉 UnitPrice    |                                                                                                    |
| > 🏼 tt           |                                                                                                    |
| > 📰 wangzhengjun |                                                                                                    |
| > [[1] 参数定义      |                                                                                                    |
| > 🖪 用户属性         |                                                                                                    |
| > 🛱 函数列表         |                                                                                                    |
|                  |                                                                                                    |
|                  |                                                                                                    |
| 4                |                                                                                                    |

#### 4、预览数据,如下:

新报表

总共 2154 行 每页 10 行 《 < 1 / 216 > 》

| CategoryName | ShipRegion | ShipCity | Quantity | UnitPrice |
|--------------|------------|----------|----------|-----------|
| 特制品          | 华东         | 济南       | 9        | 18.60     |
| 特制品          | 华东         | 济南       | 40       | 42.40     |
| 海鲜           | 华北         | 秦皇岛      | 10       | 7.70      |
| 特制品          | 华北         | 秦皇岛      | 35       | 42.40     |
| 调味品111       | 华北         | 秦皇岛      | 15       | 16.80     |
| 谷类/麦片        | 华东         | 南京       | 6        | 16.80     |
| 谷类/麦片        | 华东         | 南京       | 15       | 15.60     |
| 调味品111       | 华东         | 南京       | 20       | 16.80     |
| 点心           | 东北         | 长春       | 40       | 64.80     |
| 日用品          | 东北         | 长春       | 25       | 2.00      |

5、在右侧输出字段上 右键 > 检测输出字段。

| ~ ② 輸出字段 | 检测输出字段 |
|----------|--------|
|          | 修改     |
| > 🗀 私有参数 | 删除     |
| > 白 输出参数 |        |
|          |        |
|          |        |
|          |        |

### 6、如下,保存该数据集。

| return db.orders.find({}, {'CategoryName' : 1, 'ShipRegion' : 1, 'ShipCity' : 1, 'Quantity':1, 'UnitPrice':1 }).toArray() | > ☑ 输出字段                         |
|----------------------------------------------------------------------------------------------------|----------------------------------|
|                                                                                                    | CategoryName                     |
|                                                                                                    | ShipRegion                       |
|                                                                                                    | ■ ShipCity                       |
|                                                                                                    | Quantity                         |
|                                                                                                    | UnitPrice                        |
|                                                                                                    | > 🖯 私有参数                         |
|                                                                                                    | 属性名 属性值                          |
|                                                                                                    |                                  |
|                                                                                                    |                                  |
|                                                                                                    |                                  |
|                                                                                                    |                                  |
|                                                                                                    |                                  |
|                                                                                                    | 潮行 Windows                       |
|                                                                                                    | 激活 Windows<br>转到"设置"以激活 Windows。 |

7、之后便可以使用该数据集,进行电子表格、透视分析等报表的制作。

⚠ 如果使用该数据集创建透视分析,由于透视分析需要进行聚合等一系列复杂的运算,因此系统默认会将数据进行抽取。即默认勾选了"数据抽取到临时表",如下:

| 报表设置          |                        | $\times$ |
|---------------|------------------------|----------|
| 表属性 字体 背景颜    | 色 设置表头 设置表尾            |          |
| 展现设置:         |                        |          |
| 获取总行数:        | ○是 ○否 ◉系统默认值           |          |
| 分页显示:         | ●是 1000 行/每页 ○否        |          |
| 抽取数据:         | 抽取数据到临时表中              |          |
| 列头设置:         | □冻结列头 □列宽自适应           |          |
| 行高(px): *     | 28                     |          |
| 左边距(px): *    | 10                     |          |
| 打印报表设置:       | □表头只在第一页显示 □表尾只在最后一页显示 |          |
| 浏览自动刷新:       | ○是 ○否 ●系统默认值           |          |
| 图形位置:         | ●在表格下方 ○在表格右方 ○在表格上方   |          |
| 行区合计位置:       | ○上侧 ○下侧 ◉系统默认值         |          |
| 列区合计位置:       | ○左侧 ○右侧 ●系统默认值         |          |
| 周开始时间设置:      | ~                      |          |
| 是否开启环比TD:     | □是(只支持年、月、周)           |          |
| 分类汇总显示名<br>称: |                        |          |
| <br>说明:       |                        |          |
|               |                        |          |
|               | 确定(O) 取消(C             | )        |